# <//> IDEMIA

## New Mexico Applicant Registration

April 2023

- EXAMPLE REGISTRATION WEB PAGE
- Options include:
  - For New Appointments
    - Applicant starting point
       highlighted in red box
  - To Mail in Your Fingerprint Card
  - To Look up or Change an Existing Appointment
  - For Fingerprint Rejection
     Notices

### **IdentoGO**

New Mexico

#### **Fingerprinting & Enrollment Services**

Health and wellness are critical to our ability to provide essential services to the public. If you are feeling ill on the day of your scheduled appointment, we ask that you do not visit our Enrollment Center and instead reschedule your appointment for a later date by visiting us online or call to reschedule your appointment. Be aware that if you are exhibiting COVID or Flu like symptoms while at an Enrollment Center, we may kindly ask you to reschedule your appointment. We appreciate your cooperation in assisting IDEMIA to provide a safe and healthy environment within our Enrollment Centers.

#### For Licensing, Certification or Employment requirements in New Mexico

Important! You must finish the registration process to be fingerprinted. You will receive an email or a confirmation number when registration is complete.

| For New Appointments                                                                                                    | To Mail In Your<br>Fingerprint Card                                                                                                    | To Look Up or Change<br>an Existing Appointment                                                                                                    | For Fingerprint Rejection<br>Notices                                                                                                    |
|----------------------------------------------------------------------------------------------------|----------------------------------------------------------------------------------------------------|----------------------------------------------------------------------------------------------------|----------------------------------------------------------------------------------------------------|
| To schedule a new<br>appointment, click the green<br>button below. We will ask you<br>for the information needed to<br>schedule and process your<br>background check. | To register to send your prints<br>through the mail, click the<br>button below. You will be<br>asked to mail your fingerprint<br>cards to Prints, Inc. after<br>payment is made. Only out of<br>state residents or individuals | To look up, reschedule or<br>cancel your appointment,<br>please choose one of the<br>below methods to locate your<br>record.<br>Registration ID (REGID) | To schedule your retake<br>appointment, we need to<br>lookup your registration.<br>Please choose one of the<br>below methods to locate your<br>record. |
| Schedule a New<br>Appointment                                                                                                    | physically unable to be<br>digitally printed are able to use<br>this option.<br>Register for<br>Fingerprint Card<br>Processing Service                                                                                         | Email Address                                                                                                    | Registration ID (REGID)<br>Transaction Control<br>Number (TCN)<br>Email Address                                                                        |

#### For Travel Security Screening and Transportation Threat Assessments:

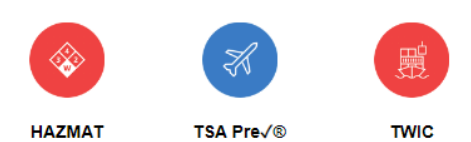

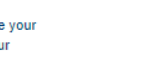

English · Español

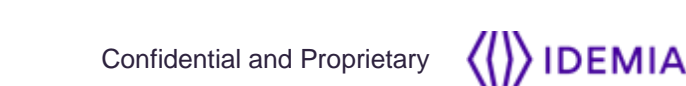

Agency ORI entry

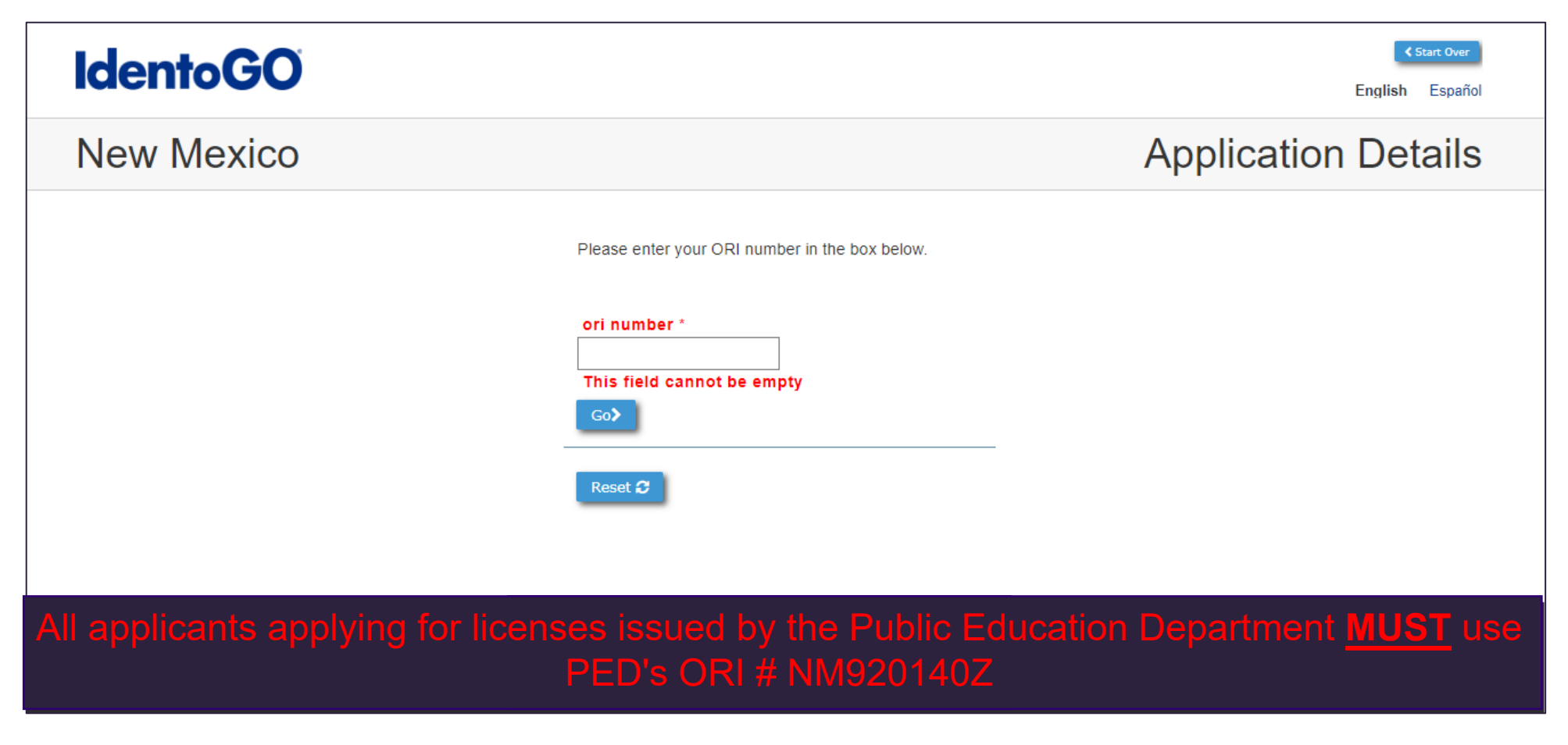

Acknowledgement/Release Applicant Acceptance

### **IdentoGO**

English · Español

#### New Mexico

#### Acknowledgement/Release

#### IMPORTANT-READ CAREFULLY BEFORE ANSWERING Fingerprint-Based Criminal History Record Request Authorization and Notification Form

\*\* By signing this authorization, I hereby acknowledge that I consent to the collection and retention of my fingerprints as part of the application / employment / licensing process.

I acknowledge and understand that my fingerprints will be searched against the fingerprint databases maintained by the Federal Bureau of Investigation and the New Mexico State Police for the purpose of assessing and reviewing state and national criminal history that may pertain to me directly, pursuant to 28 CFR, Sections 16.30-16.34.

I acknowledge that I have been notified of how to access the procedures to challenge the accuracy or completeness of my record, set forth in Title 28 CFR 16.34. I am aware that a copy of these procedures listed in the following document may be downloaded by clicking on the link:

#### Privacy Act Statement

- I do NOT agree to the terms and conditions of this background check. By checking this box, the Registration process will be terminated.
- I AGREE and affirm that I have read and fully understand the above and consent to this background check and to the results being released to the Qualified Entity with which I am or am seeking to be employed or to serve as a volunteer. By checking this box, I understand I am electronically signing this document and indicating my agreement with the terms and conditions of the background investigation. \*

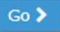

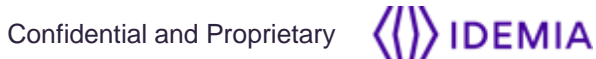

Location selection-ZIPCODE Search

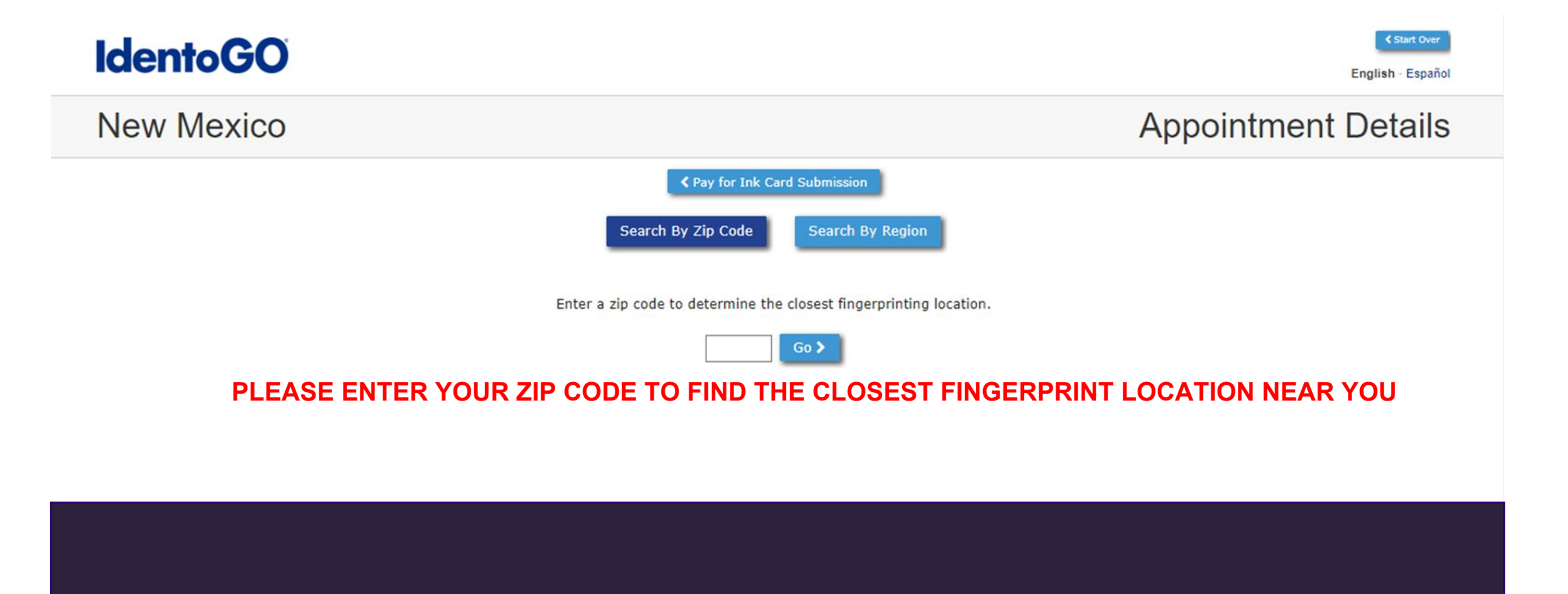

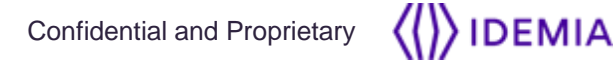

• Location selection-Date and Appointment Time

| <b>Idento</b> | 30                                                                       |                      |                       |                      |                    |                      |                    |                    | ≮ start 0<br>English - Esp |
|---------------|--------------------------------------------------------------------------|----------------------|-----------------------|----------------------|--------------------|----------------------|--------------------|--------------------|----------------------------|
| New Mex       | kico                                                                     |                      |                       |                      |                    |                      | Ар                 | oointme            | ent Detai                  |
|               |                                                                          |                      | ✓ Pay for Ink C       | ard Submission       |                    |                      |                    |                    |                            |
|               | Zin Code:87110                                                           |                      |                       |                      |                    |                      |                    | Next Week >        |                            |
|               | © Change                                                                 | Tuesday<br>1/31/2023 | Wednesday<br>2/1/2023 | Thursday<br>2/2/2023 | Friday<br>2/3/2023 | Saturday<br>2/4/2023 | Sunday<br>2/5/2023 | Monday<br>2/6/2023 |                            |
|               | Albuquerque<br>IdentoGo<br>123 Main Street<br>Albuquerque, NM 87110      | ns Schedule          | Schedule              | Schedule             | Schedule           | Closed               | Closed             | Schedule           |                            |
|               | Clovis<br>Fingerprints R Us<br>321 Jefferson Street<br>Clovis, NM 881001 | ns Schedule          | Schedule              | Schedule             | Schedule           | Closed               | Closed             | Schedule           |                            |

Applicant Demographics

| New Mexico |                                                                                                    | Applicant Information |
|------------|----------------------------------------------------------------------------------------------------|-----------------------|
|            | APPLICANT NAME                                                                                                    |                       |
|            | prefix     first name *     middle name     last name *     suffix       v     Image: Straight of the straight of the stra |                       |
|            | APPLICANT ALIAS                                                                                                    |                       |
|            | All applicant demographic information<br>Add Alias (up to 5) All applicant demographic information is required to be accurate and will be subject to verification at time of enrollment.                                                                                                    |                       |
|            | APPLICANT HOME ADDRES <pre>number * direction st country *</pre> If any information is entered incorrectly or is falsified, the applicant will not be able to be fingerprinted.                                                                                                    | -                     |
|            | United States       Important! You must finish the registration process to be fingerprinted. You will receive an email or a confirmation number when registration is complete.         phone 1 *       phon                                                                                                    | -                     |
|            | ####         Continue           email *                                                                                                    |                       |
|            | preferred contact method * preferred contact time contact notes/instructions                                                                                                    |                       |
|            | Yes, please email me educational materials, special offers and information about other IdentoGO products and services. APPLICANT DEMOGRAPHIC DATA                                                                                                    |                       |
|            | date of birth * gender * height * * weight * race * hair color *                                                                                                    |                       |

()) IDEMIA

Applicant Demographics

IdentoGO New Mexico

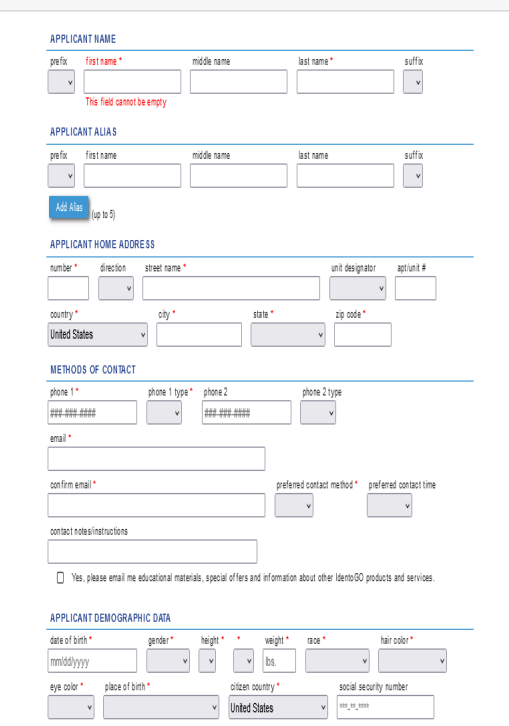

If you have any questions with the website, please call (877) 467-9215.

APPLICANT EMPLOYER INFORMATION

would you like to provide employer information? \* O yes \* 🔮 no \*

occupation

| A 12 (    |             |
|-----------|-------------|
| Applicant | Information |

(Start Over

English · Español

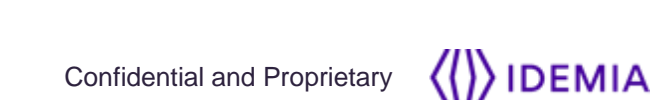

10

|   |                     | <b>IdentoGO</b>                                                                                  | <a><br/> </a> <a><br/> </a> |
|---|---------------------|--------------------------------------------------------------------------------------------------|----------------------------------------------------------------------------------------------------|
| • | Application Details | New Mexico                                                                                       | Information Verification                                                                                                    |
|   |                     |                                                                                                  | YOUR REGISTRATION IS NOT YET COMPLETE                                                                                                    |
|   |                     |                                                                                                  | Please review all of the following information. If any of this information is incorrect, please make changes by clicking the change button next to each section label.                                                                                                    |
|   |                     |                                                                                                  | IF ALL INFORMATION APPEARS CORRECT>                                                                                                    |
|   |                     | APPLICATION DETAILS                                                                              |                                                                                                    |
|   |                     | ori number<br>NM920140Z                                                                          |                                                                                                    |
|   |                     | APPOINTMENT DETAILS                                                                              |                                                                                                    |
|   |                     | location<br>Albuquerque<br>IdentoGo<br>123 Main Street<br>Albuquerque, NM 87110<br>United States |                                                                                                    |
|   |                     | appointment date/time<br>Wednesday, January 25, 2023 at 9 10am                                   |                                                                                                    |
|   |                     | APPLICANT DETAILS                                                                                |                                                                                                    |
|   |                     | name<br>Mrs. Jane Ann Doe                                                                        |                                                                                                    |
|   |                     | home address<br>123 N Main Street<br>APARI MENT 12A<br>Albuqueque, NM 67110<br>United States     |                                                                                                    |
|   |                     | phone 1<br>217-450-7090 (Cell)                                                                   |                                                                                                    |
|   |                     | email<br>janedoe@email.com                                                                       |                                                                                                    |
|   |                     | preferred contact method<br>Email                                                                |                                                                                                    |
|   |                     | date of birth<br>11/11/1991                                                                      |                                                                                                    |
|   |                     |                                                                                                  |                                                                                                    |

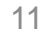

Application Payment Options

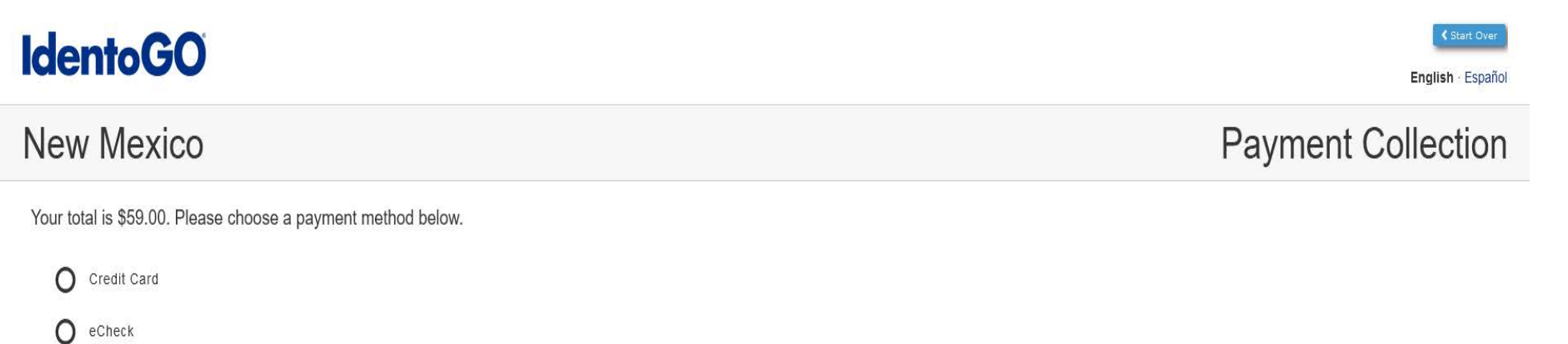

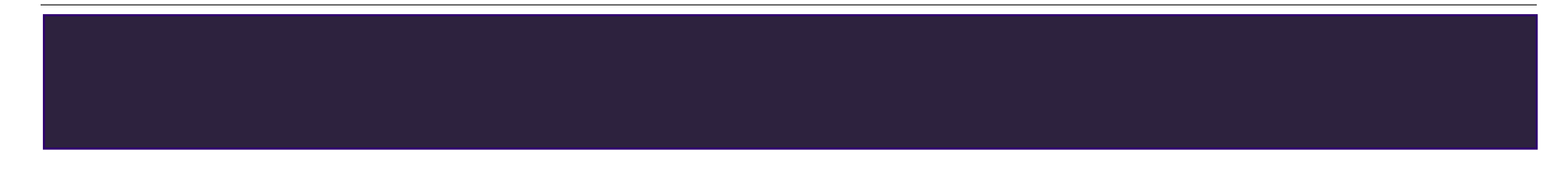

Application Payment Options

| IdentoGO                                                     | IdentoGO ×                                      | CStar: Over<br>English - Español |
|--------------------------------------------------------------|-------------------------------------------------|----------------------------------|
| New Mexico                                                   | Payment method                                  | Payment Collection               |
| Your total is \$59.00. Please choose a payment method below. | Card Number                                     |                                  |
| Crecit Card                                                  |                                                 |                                  |
| O eCheck                                                     | Billing Address                                 |                                  |
| Sc >                                                         | I agree to the Terms and Conditions PAY \$59.00 |                                  |
|                                                              |                                                 |                                  |

**IdentoGO** 

New Mexico

#### **Application Registration Complete** •

- Registration Number
- Appointment Information
- Other Reminders •

|                                                                                    |                                                                    | Registration Complet |
|------------------------------------------------------------------------------------|--------------------------------------------------------------------|----------------------|
| Save PDF                                                                           | 🖶 Print                                                            |                      |
| Pagistration Complete                                                              | d for Mrc. Jano Ann Doo                                            |                      |
| Registration Complete                                                              | a for Mrs. Jane Ann Boe                                            |                      |
| APPOINTMENT DETAILS                                                                |                                                                    |                      |
| location                                                                           | appointment                                                        |                      |
| Albuquerque                                                                        | Time: 09:10 AM                                                     |                      |
| IdentoGo                                                                           |                                                                    |                      |
| 123 Main Street                                                                    | registration id                                                    |                      |
| Albuquerque, NM 87110                                                              | A123000058X                                                        |                      |
| United States                                                                      |                                                                    |                      |
| Get cirections from Google Maps                                                    |                                                                    |                      |
| PAYMENT DETAILS                                                                    |                                                                    |                      |
| Your payment has been received. Amount (Payment ID: ONM55XHW31)                    | Paid: <b>\$59.00</b>                                               |                      |
| REMINDERS                                                                          |                                                                    |                      |
| Health and wellness are critical to or<br>to the public. If you are feeling ill on | ur ability to provide essential services the day of your scheduled |                      |
| appointment, we ask that you do not                                                | visit our Enroliment Center and                                    |                      |
| instead reschedule your appointmen                                                 | It for a later date by visiting us online                          |                      |
| or call to reschedule your appointme                                               | ent. Be aware that if you are exhibiting                           |                      |
| COVID or Flu like symptoms while a                                                 | t an Enrollment Center, we may                                     |                      |
| kindly ask you to reschedule your ap                                               | opointment. We appreciate your                                     |                      |
| environment within our Enrollment C                                                | rovide a sate and nealthy<br>centers.                              |                      |
| Remember to bring your photo ID and c                                              | onfirmation number to the                                          |                      |
| fingerprinting location or you will not be                                         | Engernmeted Please contact the                                     |                      |
| phone number below with any question                                               | S.                                                                 |                      |
| Please remember:                                                                   |                                                                    |                      |
| All ID Documents must be the originals. Co                                         | pies will not be accepted.                                         |                      |
| Personal checks and cash will not be acce                                          | epted                                                              |                      |
| APPLICATION DETAILS                                                                |                                                                    |                      |
| ori number                                                                         |                                                                    |                      |
| NW920140Z                                                                          |                                                                    |                      |

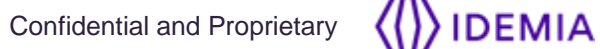